# ВИЩИЙ НАВЧАЛЬНИЙ ЗАКЛАД УКООПСШЛКИ «ПОЛТАВСЬКИЙ УНІВЕРСИТЕТ ЕКОНОМІКИ І ТОРГІВЛІ» ІНСТИТУТ ЕКОНОМІКИ, УПРАВЛІННЯ ТА ІНФОРМАЦІЙНИХ ТЕХНОЛОГІЙ ФАКУЛЬТЕТ ЕКОНОМІКИ І МЕНЕДЖМЕНТУ ФОРМА НАВЧАННЯ ДЕННА КАФЕДРА МАТЕМАТИЧНОГО МОДЕЛЮВАННЯ ТА СОЦІАЛЬНОЇ ІНФОРМАТИКИ

Допускається до захисту

Завідувач кафедри \_\_\_\_\_О.О. Ємець

(підпис)

«\_\_\_\_»\_\_\_\_2020 p.

# ПОЯСНЮВАЛЬНА ЗАПИСКА ДО БАКАЛАВРСЬКОЇ РОБОТИ

на тему

# ОПТИМІЗАЦІЯ ВИРОБНИЦТВА СТОЛІВ: ПРОГРАМНА РЕАЛІЗАЦІЯ ТРЕНАЖЕРА (МОДЕЛЮВАННЯ) ДИСТАНЦІЙНОГО КУРСУ «ПРОЕКТНЕ НАВЧАННЯ З КУРСУ «МЕТОДИ ОПТИМІЗАЦІЇ ТА ДОСЛІДЖЕННЯ ОПЕРАЦІЙ»»

зі спеціальності 122 «Комп'ютерні науки та інформаційні технології»

Виконавець роботи Мороз Артур Вадимович

\_\_\_\_\_\_«\_\_»\_\_\_\_2020p.

(підпис)

Науковий керівник докт. фіз.-мат. наук, проф. О. О. Ємець

\_\_\_\_\_\_«\_\_»\_\_\_\_2020p.

(підпис)

ПОЛТАВА 2020 р.

## **3MICT**

| ВСТУП                                                                | 3         |
|----------------------------------------------------------------------|-----------|
| 1 ПОСТАНОВКА ЗАДАЧІ                                                  | 5         |
| 1.1 Постановка задачі розробки тренажера                             | 5         |
| 2 ІНФОРМАЦІЙНИЙ ОГЛЯД                                                | 7         |
| 2.1 Огляд робіт, де розглянуте аналогічне до теми роботи завдання    | 7         |
| 2.2 Позитивні аспекти оглянутих робіт                                | 7         |
| 2.3 Вади оглянутих робіт                                             | 8         |
| 2.4 Необхідність та актуальність теми роботи                         | 8         |
| 3 ТЕОРЕТИЧНА ЧАСТИНА                                                 | 9         |
| 3.1 Складання математичної моделі                                    | 9         |
| 3.2 Розв'язок задачі в «Розв'язувачі»                                | 10        |
| 3.3 Алгоритм роботи тренажера                                        | 14        |
| 3.4 Блок-схема програми-тренажера                                    | 22        |
| 4 ПРАКТИЧНА ЧАСТИНА                                                  | 24        |
| 4.1 Текст програми та її опис                                        | 24        |
| 4.2 Реалізація роботи тренажера                                      | 28        |
| 4.3 Перевірка валідності (тестування всіх процедур). Дослідження мож | сливостей |
| програмної реалізації                                                | 32        |
| ВИСНОВКИ                                                             | 40        |
| СПИСОК ЛІТЕРАТУРНИХ ДЖЕРЕЛ                                           | 41        |

## ВСТУП

На сьогоднішній день електронне навчання використовується у багатьох країнах світу. Завдяки своїм перевагам, а саме, одночасного навчання великої кількості людей та навчання в будь-яких час, воно охоплює майже всі сфери людської діяльності.

Одним із засобів електронного навчання в закладах освіти є програмитренажери. Саме вони є одним із найшвидших засобів набути потрібні навички на практиці.

До елементів електронного навчання відносять:

- 1. Самостійна робота з електронними матеріалами, з використанням комп'ютера, мобільного телефону тощо;
- 2. Отримання консультацій, порад, оцінок у віддаленого експерта та можливість дистанційної взаємодії;
- 3. Швидка цілодобова доставка електронних навчальних матеріалів;
- Стандарти і специфікації на електронні навчальні матеріали та технології, дистанційні засоби навчання;
- Формування та підвищення рівня інформаційної культури в усіх керівників підприємств та підрозділів групи і оволодіння ними сучасними інформаційними технологіями, підвищення ефективності своєї звичайної діяльності;
- Освоєння і популяризація інноваційних педагогічних технологій, передача їх викладачам;
- 7. Можливість розвивати навчальні web-ресурси;
- 8. Можливість у будь-який час і будь-якому місці отримати сучасні знання;
- Доступність вищої освіти особам з особливостями психофізичного розвитку.

Актуальність створення тренажера обумовлена тим, що його використання буде можливе в будь якому місці та при наявності первинних даних (програми тренажеру, MS Excel).

*Мета роботи* – створити тренажер, який буде навчати студентів складати математичну модель задачі і знаходити рішення за допомогою прикладного пакету програм MS Office – MS Excel.

Об'єкт роботи – створення тренажеру для систем дистанційного навчання.

Предмет роботи – предметом розробки є програма-тренажер для навчання складання математичної моделі задачі та її розв'язування в надбудові «Розв'язувач» MS Excel.

*Методи роботи* – бакалаврську роботу було розроблено з використанням методу математичного моделювання для складання математичної моделі. Використання MS Excel для розв'язування оптимізаційних задач з використання надбудови «Розв'язувач». Для створення програмами використано мову програмування С++.

Структура пояснювальної записки до бакалаврської роботи:

- титульний аркуш;

завдання на випускову кваліфікаційну бакалаврську роботу;

- реферат, що містить предмет, мету, методи, анотацію результатів ключові слова, словосполучення;

- зміст;

- перелік умовних позначень, символів, одиниць, скорочень і термінів;

- вступ;

- суть роботи;

- висновки;

рекомендації;

- список використаних джерел;

- додатки;

Обсяг пояснювальної записки: 41 стор., в т.ч. основна частина 39 стор., джерел - 6 назв.

# 1 ПОСТАНОВКА ЗАДАЧІ

#### 1.1 Постановка задачі розробки тренажера

В бакалаврській роботі головною задачею є розробка тренажера з теми «Оптимізація виробництва столів: програмна реалізація тренажера (моделювання) дистанційного курсу «Проектне навчання з курсу «Методи оптимізації та дослідження операцій»»».

Даний тренажер буде створюватися у середовища програмування Microsoft Visual Studio, з використанням мови програмування С++.

Створення тренажера відбувається на конкретній задачі максимізації, побудови математичної моделі та її розв'язування в програмному пакеті MS Office - Excel «Розв'язувач». Це така задача. Оптимізація виробництва столів.

Підприємство виготовляє письмові столи типів A, B, C, D. Для одного столу типу A необхідно  $m^2$  деревини, а для столу типу B - 3  $m^2$ , C - 2,5  $m^2$ , D - 2,7  $m^2$ . Підприємство може отримати до 600  $m^2$  деревини за тиждень. Для виготовлення одного столу типу A потрібно 12 хв. роботи обладнання, а для моделі B - 30 хв., C - 25 хв., D - 20 хв. Обладнання може використовуватися 80 год. на тиждень. Оцінено, що за тиждень може бути реалізовано до 350 столів.

Відомо, що прибуток від реалізації одного письмового столу типу А становить 30 дол., а типу В - 40 дол., С - 35 дол., D - 37 дол. Скільки столів кожного типу необхідно виготовляти за тиждень? Визначити оптимальну, з точки зору максимізації прибутку, структуру виготовлення письмових столів різних типів.

Основними завданням, що випливає з задачі роботи є :

- Вибір мови програмування за для коректної роботи в дистанційному курсі.
- Складання алгоритму роботи програми «тренажеру».

- Складання блок-схеми до алгоритму з врахуванням всіх можливих варіантів роботи.
- Програмна реалізація тренажеру.
- Перевірка та тестування програми на відповідність та правильність роботи.

Також, є необхідність розглянути вимоги, яким повинен відповідати тренажер.

Основні вимоги до програмного продукту:

- 1. Під час навчання студента, використовуючи тренажер, студент повинен постійно бачити умову задачі.
- Під час кожного вибору відповіді або при введенні даних необхідно реалізувати механізм перевірки даних. У випадку помилки, виведення повідомлення про не вірну відповідь.

# 2 ІНФОРМАЦІЙНИЙ ОГЛЯД

# 2.1 Огляд робіт, де розглянуте аналогічне до теми роботи завдання

В процесі написання бакалаврської роботи були розглянуті тренажери студентів, а саме тренажер на тему «Оптимізація перевезень сільгосппродукції: програмна реалізація тренажера (моделювання, розв'язування) дистанційного курсу «Проектне навчання з курсу «Методи оптимізації та дослідження операцій»»» (Кривошей О. С.) [5] та тренажер на тему «Метод потенціалів лінійної задачі про оптимальний потік» (Белінська В. В.) [6]. Зробив посилання

#### 2.2 Позитивні аспекти оглянутих робіт

1. Наявність різних мов інтерфейсу: української, англійської та російської. (Белінська В. В.) [6].

2. Перехід до попередніх питань в будь-який момент (Кривошей О. С.) [5].

3. Тренажери виконані у вигляді десктопних програм, завдяки цьому вони дозволяють пройти тест без доступу до мережі інтернет.

4. Можливість введення з клавіатури.

1. Не має пояснення чи підказки при невірній відповіді.

2. При завершенні тестування не має можливості повторити його без виходу з програми.

#### 2.4 Необхідність та актуальність теми роботи

Необхідність роботи полягає в тому, що створена програма-тренажер допоможе студентам підняти навички в розв'язуванні задач на оптимізації (на прикладі конкретної задачі максимізації) та їх в надбудові Microsoft Excel «Розв'язувач».

Актуальність створення тренажера обумовлена тим, що його використання можливе в будь якому місці та при наявності комп'ютера та первинних даних (програми тренажеру, MS Excel).

## 3 ТЕОРЕТИЧНА ЧАСТИНА

#### 3.1 Складання математичної моделі

Створення тренажера відбувається на конкретній задачі максимізації, побудови математичної моделі та її розв'язування в програмному пакеті MS Office - Excel «Розв'язувач». Це така задача. Оптимізація виробництва столів.

Підприємство виготовляє письмові столи типів A, B, C, D. Для одного столу типу A необхідно 2  $m^2$  деревини, а для столу типу B - 3  $m^2$ , C - 2,5  $m^2$ , D - 2,7  $m^2$ . Підприємство може отримати до 600  $m^2$  деревини за тиждень. Для виготовлення одного столу типу A потрібно 12 хв. роботи обладнання, а для моделі B - 30 хв., C - 25 хв., D - 20 хв. Обладнання може використовуватися 80 год. на тиждень. Оцінено, що за тиждень може бути реалізовано до 350 столів.

Відомо, що прибуток від реалізації одного письмового столу типу А становить 30 дол., а типу В - 40 дол., С - 35 дол., D - 37 дол. Скільки столів кожного типу необхідно виготовляти за тиждень? Визначити оптимальну, з точки зору максимізації прибутку, структуру виготовлення письмових столів різних типів.

Для складання математичної моделі, введемо невідомі, виходячи з умови задачі. Позначимо  $X = (x_1, ..., x_i, ..., x_k)$ , де X – вектор кількостей виготовлених столів,  $x_i$  - кількість столів i – го типу.

Виходячи з максимізації сумарної вартості прибутку від реалізації, записуємо цільову функцію, як суму добутків прибутків зі штуки на *x<sub>i</sub>*.

 $F(x) = 30x_1 + 40x_2 + 35x_3 + 37x_4 \rightarrow max \quad (3.1)$ 

Записуємо обмеження. Відомо, що за тиждень може бути реалізовано до 350 столів. Запишемо нерівність, яка це виражає: за тиждень не може бути виготовлено більш ніж 350 столів:

$$x_1 + x_2 + x_3 + x_4 \le 350 \tag{3.2}$$

Підприємство може отримати до 600 *м*<sup>2</sup> деревини за тиждень.

Запишемо це нерівністю: сумарна кількість витраченої деревини на виготовлення столів *і – го* типу, повинна бути не більш ніж 600*м*<sup>2</sup>:

$$2x_1 + 3x_2 + 25x_3 + 27x_4 \le 600 \quad (3.3)$$

Обладнання може використовуватися 80 год. на тиждень.

Запишемо нерівність, яка виражає той факт, що сумарна кількість витрачених годин для виготовлення столів *і — го* типу, повинна бути не більш ніж 80 год. Оскільки норми задані в хвилинах, то 80 год. переведемо години в хвилини також:

 $12x_1 + 30x_2 + 25x_3 + 20x_4 \le 4800 \tag{3.4}$ 

Маємо систему нерівностей:

$$\begin{cases} x_1 + x_2 + x_3 + x_4 \le 350; \\ 2x_1 + 3x_2 + 2,5x_3 + 2,7x_4 \le 600; \\ 12x_1 + 30x_2 + 25x_3 + 20x_4 \le 4800 \end{cases}$$
(3.5)

При цьому  $x_i \ge 0$ ,  $i = \overline{1,4}$ .

Таким чином, побудована математична модель. Знайти:

$$F(x) = 30x_1 + 40x_2 + 35x_3 + 37x_4 \rightarrow max$$

за обмежень:

$$\begin{cases} x_1 + x_2 + x_3 + x_4 \leq 350; \\ 2x_1 + 3x_2 + 2.5x_3 + 2.7x_4 \leq 600; \\ 12x_1 + 30x_2 + 25x_3 + 20x_4 \leq 4800; \\ x_i \geq 0, \quad i = \overline{1.4} \end{cases}$$
(3.6)

#### 3.2 Розв'язок задачі в «Розв'язувачі»

Розв'язування даної задачі в надбудові Microsoft Excel «Розв'язувач»:

Заносимо дані задачі в MS Excel на вільний аркуш як це показано на рис. 3.1

|   | J        | K  | L  | М   | N   | 0    |
|---|----------|----|----|-----|-----|------|
| 1 |          |    |    |     |     |      |
| 2 |          |    |    |     |     |      |
| 3 |          | а  | b  | С   | d   |      |
| 4 | деревина | 2  | 3  | 2,5 | 2,7 | 600  |
| 5 | час      | 12 | 30 | 25  | 20  | 4800 |
| 6 | прибуток | 30 | 40 | 35  | 37  |      |
| 7 |          |    |    |     |     |      |

Рисунок 3.1 – Дані задачі

Далі резервуємо комірки для  $x_i$  і записуємо в них вихідні значення 0 як це показано на рис. 3.2

|   | Α  | В  | С  | D  | E  |
|---|----|----|----|----|----|
| 1 |    |    |    |    |    |
| 2 |    |    |    |    |    |
| 3 |    | x1 | x2 | x3 | x4 |
| 4 |    | 0  | 0  | 0  | 0  |
| 5 | f= | 0  |    | 0  | 0  |
| 6 |    |    |    |    |    |

Рисунок 3.2 – Вихідні дані

В комірку В5 див. рисунок 3.2 записуємо формулу цільової функції задачі за формулою (3.1) як це показано на рис. 3.3

fx =K6\*B4+L6\*C4+M6\*D4+N6\*E4

Рисунок 3.3 – Формула цільової функції

Далі в комірку E5 запишемо скільки столів може бути реалізовано за тиждень і в комірку D5 формулу, яка рахує суму всіх вихідних значень для  $x_i$  як це показано на рис. 3.4

|   | D5 | •    | (  | <i>f</i> <sub>x</sub> =B4+ | C4+D4+E4 |
|---|----|------|----|----------------------------|----------|
|   | А  | В    | С  | D                          | E        |
| 1 |    |      |    |                            |          |
| 2 |    |      |    |                            |          |
| 3 |    | x1   | x2 | x3                         | x4       |
| 4 |    | 300  | 0  | 0                          | 0        |
| 5 | f= | 9000 |    | 300                        | 350      |
| 6 |    |      |    |                            |          |

Рисунок 3.4 – Формула суми всіх вихідних значень для  $x_i$ 

В комірку Р4 запишемо формулу обмеження по деревині за формулою (3.3) як це показано на рис. 3.5

|   | P4       | •   | 0  | ∫x =K4*B4+L4*C4+M4*D4+N4*E4 |     |      |      |  |  |
|---|----------|-----|----|-----------------------------|-----|------|------|--|--|
|   | J        | K L |    | М                           | N   | 0    | Р    |  |  |
| 1 |          |     |    |                             |     |      |      |  |  |
| 2 |          |     |    |                             |     |      |      |  |  |
| 3 |          | а   | b  | с                           | d   |      |      |  |  |
| 4 | деревина | 2   | 3  | 2,5                         | 2,7 | 600  | 600  |  |  |
| 5 | час      | 12  | 30 | 25                          | 20  | 4800 | 3600 |  |  |
| 6 | прибуток | 30  | 40 | 35                          | 37  |      |      |  |  |

Рисунок 3.5 – Обмеження по деревині за формулою (3.3)

Аналогічно для комірки Р5 запишемо формулу обмеження по часу за формулою (3.4) як це показано на рис. 3.6

|   | P5       | -  | · (• | <i>f</i> <sub>∞</sub> =K5* | B4+L5*C4+ | M5*D4+N5 | 5*E4 |
|---|----------|----|------|----------------------------|-----------|----------|------|
|   | J        | К  | L    | М                          | N         | 0        | Р    |
| 1 |          |    |      |                            |           |          |      |
| 2 |          |    |      |                            |           |          |      |
| 3 |          | а  | b    | с                          | d         |          |      |
| 4 | деревина | 2  | 3    | 2,5                        | 2,7       | 600      | 600  |
| 5 | час      | 12 | 30   | 25                         | 20        | 4800     | 3600 |
| 6 | прибуток | 30 | 40   | 35                         | 37        |          |      |

Рисунок 3.6 – Обмеження по часу за формулою (3.4)

Далі вибираємо вкладку «Данные» і в категорії «Анализ» натискаємо на кнопку «Поиск решения» як це показано на рис. 3.7

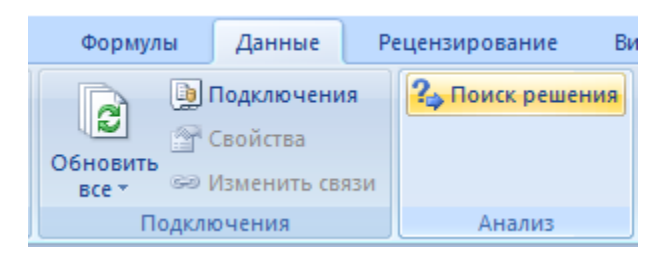

Рисунок 3.7 - кнопка «Поиск решения»

Відкриється вікно як це показано на рис. 3.8. В поле «Установить целевую ячейку:» потрібно ввести адрес комірки, де вказано чому дорівнює f див. рисунок 3.2, отже адрес \$B\$5. Вибрати рядок «максимальному значению». В поле «Изменяя ячейки:» потрібно ввести діапазон вихідних значень для  $x_i$  див. рисунок 3.2, отже діапазон \$B\$4:\$E\$4.

| Поиск решения                                                                      | ×                            |
|------------------------------------------------------------------------------------|------------------------------|
| Установить целевую ячейку: \$8\$5 💽 Равной: О максимальному значению О значению: О | <u>В</u> ыполнить<br>Закрыть |
| Измен <u>я</u> я ячейки:<br>\$B\$4:\$E\$4<br><u>О</u> граничения:                  | Параметры                    |
| \$E\$5 >= \$D\$5<br>\$O\$4 >= \$P\$4<br>\$O\$5 >= \$P\$5<br><u>И</u> зменить       | Восстановить                 |
| <u>У</u> далить                                                                    | <br>Справка                  |

Рисунок 3.8 - «Поиск решения»

Далі нам в поле «Ограничения» див. рисунок 3.8 потрібно внести наступні обмеження: реалізацію столів за тиждень, час та деревину. Для цього потрібно натиснути на кнопку «Добавить» див. рисунок 3.8. У відкритому вікні як це показано на рис. 3.9 в поле «Ссылка на ячейку:» вказати адрес комірки, де вказано скільки столів може бути реалізовано за тиждень див. рисунок 3.4, отже це \$E\$5.

| Добавление ограничения           | ×                                 |
|----------------------------------|-----------------------------------|
| Ссылка на ячейку:<br>\$E\$5 📧 >= | Ограничение:<br>                  |
| ОК Отмена                        | До <u>б</u> авить <u>С</u> правка |

Рисунок 3.9 – Внесення обмеження

Далі в наступному полі вибрати знак, який вказує що поле зліва більше або дорівнює полю що справа, отже це «>=» див. рисунок 3.9. В третьому полі вказати адрес комірки, де вказано суму всіх вихідних значень  $x_i$  див. рисунок 3.4, отже це =\$D\$5 див. рисунок 3.9. Потім натиснути кнопку «ОК», щоб додати обмеження див. рисунок 3.9. Аналогічно додати обмеження на час та деревину.

Після внесення всіх обмежень натискаємо на кнопку «Выполнить» див. рисунок 3.8 і бачимо що «Розв'язувач» знайшов найкраще рішення даної задачі як це показано на рис. 3.10

|   | 113 | •    | () | $f_{x}$ |     |   |   |   |   |          |    |    |     |     |      |      |
|---|-----|------|----|---------|-----|---|---|---|---|----------|----|----|-----|-----|------|------|
|   | А   | В    | С  | D       | E   | F | G | Н | 1 | J        | К  | L  | М   | N   | 0    | Р    |
| 1 |     |      |    |         |     |   |   |   |   |          |    |    |     |     |      |      |
| 2 |     |      |    |         |     |   |   |   |   |          |    |    |     |     |      |      |
| 3 |     | x1   | x2 | x3      | x4  |   |   |   |   |          | а  | b  | с   | d   |      |      |
| 4 |     | 300  | 0  | 0       | 0   |   |   |   |   | деревина | 2  | 3  | 2,5 | 2,7 | 600  | 600  |
| 5 | f=  | 9000 |    | 300     | 350 |   |   |   |   | час      | 12 | 30 | 25  | 20  | 4800 | 3600 |
| 6 |     |      |    |         |     |   |   |   |   | прибуток | 30 | 40 | 35  | 37  |      |      |
| 7 |     |      |    |         |     |   |   |   |   |          |    |    |     |     |      |      |

Рисунок 3.10 – Рішення задачі

#### 3.3 Алгоритм роботи тренажера

Використовуються питання з декількома варіантами відповідей, серед яких один або декілька є вірними, що має визначити сам студент. Також для допомоги студенту буде реалізована кнопка підказки.

У випадках, якщо буде вибрано вірну відповідь, тренажер перейде до наступного питання, інакше буде виведено повідомлення про помилку.

Крок 1. На почату роботи тренажера, студенту виводиться на екран данні задачі, за цими даними він повинен провести роботу тренажеру без помилок.

Далі питання: «Що необхідно знайти в даній задачі?»

а) кількість столів кожного типу виготовлених за тиждень;

б) кількість столів 2-х різних типів виготовлених за тиждень;

в) кількість столів будь-якого типу виготовлених за тиждень;

г) кількість витраченого часу на виготовлення столів за тиждень.

Вірна відповідь – а.

Крок 2. «Що необхідно визначити в результаті розв'язання задачі?»

a) оптимальну, з точки зору мінімізації прибутку, структуру виготовлення письмових столів одного типу.

б) оптимальну, з точки зору мінімізації прибутку, структуру виготовлення письмових столів різних типів.

в) оптимальну, з точки зору максимізації прибутку, структуру виготовлення письмових столів одного типу.

г) оптимальну, з точки зору максимізації прибутку, структуру виготовлення письмових столів різних типів.

Вірна відповідь – г.

Крок 3. «Яке направлення цільової функції для даної задачі?»

a) max;

б) min;

в) min max;

г) max min.

Вірна відповідь – а.

Крок 4. «Що потрібно максимізувати в даній задачі?»

а) прибуток, від реалізації виготовлених столів за тиждень;

б) прибуток, від реалізації виготовлених столів типу А за тиждень;

б) час, відведений на виготовлення столів за тиждень;

в) час, відведений на виготовлення столів типу А за тиждень;

Вірна відповідь – а.

Крок 5. «Скільки типів столів в даній задачі?»

a) 1;

б) 2;

в) 3;

г) 4.

Вірна відповідь – г.

Крок 6. «Які ресурси використовують при виробництві столів?»

а) тільки деревину;

б) тільки час;

в) тільки деревину і час;

г) не менше трьох необхідних ресурсів.

Вірна відповідь – в.

Крок 7. «Як розрахувати кількість всієї деревини, що йде на виробництво всіх столів типу А?»

- Введіть, скільки деревини використовується для виготовлення 1 столу типу А.

Вірна відповідь –  $2M^2$ .

- Як обчислити обсяг деревини (в *м*<sup>2</sup>), що йде на виготовлення всіх столів типу А?

а) помножити кількість деревини, що йде на виготовлення 1 столу, на кількість всіх столів типу А;

б) поділити кількість деревини, що йде на виготовлення 1 столу, на кількість всіх столів типу А;

в) додати кількість деревини, що йде на виготовлення 1 столу, до кількості всіх столів типу А;

г) відняти кількість деревини, що йде на виготовлення 1 столу, від кількості всіх столів типу А;

- Отже, як розрахувати кількість всієї деревини, що йде на виробництво всіх столів типу А?

Вірна відповідь –  $2x_1$ .

Крок 8. «Як знайти кількість всіх столів?»

a)  $x_1 x_2 + x_3 x_4;$ 

 $6) x_1 + x_2 + x_3 + x_4;$ 

B)  $x_1 + x_2 x_3 + x_4;$ 

г)  $x_1 x_2 x_3 x_4$ .

Вірна відповідь – б.

- Записати обмеження, на кількість столів, що реалізується за тиждень

Вірна відповідь -  $x_1 + x_2 + x_3 + x_4 \le 350$ 

Крок 9. «Обчислити кількість деревини (в *м*<sup>2</sup>), що йде на виготовлення всіх столів»

Вірна відповідь –  $2x_1 + 3x_2 + 2,5x_3 + 2,7x_4$ 

- Записати обмеження, на кількість деревини, що може бути використана для виготовлення всіх столів

Вірна відповідь –  $2x_1 + 3x_2 + 2,5x_3 + 2,7x_4 \le 600$ 

Крок 10. «Як розрахувати кількість всього часу, що йде на виробництво всіх столів типу А?»

- Введіть, скільки часу (хв.) використовується для виготовлення 1 столу типу А.

Вірна відповідь – 12 хв.

- Як обчислити кількість часу (хв), що йде на виготовлення всіх столів типу А?

a) помножити кількість часу, що йде на виготовлення 1 столу, на кількість всіх столів типу А;

б) поділити кількість часу, що йде на виготовлення 1 столу, на кількість всіх столів типу А;

в) додати кількість часу, що йде на виготовлення 1 столу, до кількості всіх столів типу А;

г) відняти кількість часу, що йде на виготовлення 1 столу, від кількості всіх столів типу А;

- Отже, як розрахувати кількість часу, що йде на виробництво всіх столів типу А?

Вірна відповідь – 12х<sub>1</sub>.

Крок 11. «Обчислити кількість часу (хв), що йде на виготовлення всіх столів» Вірна відповідь –  $12x_1 + 30x_2 + 25x_3 + 20x_4$  - Записати обмеження, на кількість деревини, що може бути використана для виготовлення всіх столів

Вірна відповідь –  $12x_1 + 30x_2 + 25x_3 + 20x_4 \le 4800$ 

Крок 12. «Як знайти прибуток від реалізації виготовлених столів *i*-го типу?»

a) прибуток від реалізації одного столу *i*-го типу поділити на кількість виготовлених столів *i*-го типу за тиждень.

б) прибуток від реалізації одного столу *i*-го типу відняти від кількості виготовлених столів *i*-го типу за тиждень.

в) прибуток від реалізації одного столу *i*-го типу помножити на кількість виготовлених столів *i*-го типу за тиждень.

г) прибуток від реалізації одного столу *i*-го типу додати до кількості виготовлених столів *i*-го типу за тиждень.

Вірна відповідь – в.

Крок 13. «Отже, нам потрібно максимізувати прибуток всіх виготовлених столів за тиждень. Запишемо цільову функцію для даної задачі:»

Вірна відповідь –  $F(x) = 30x_1 + 40x_2 + 35x_3 + 37x_4 \rightarrow max$ 

Крок 14. «Скільки обмежень в даній задачі?» a) 2 б) 3 в) 4 г) 5 Вірна відповідь – б.

Крок 15. Студенту виводиться математична модель задачі. Далі показується, як розв'язувати дану задачу в «Розв'язувачі».

Крок 16. «Резервуємо комірки для вихідних даних як це показано на рис. 3.11:»

|   | А  | В  | С  | D  | E     | F        |
|---|----|----|----|----|-------|----------|
| 1 |    |    |    |    |       |          |
| 2 |    |    |    |    |       |          |
| 3 |    | x1 | x2 | x3 | x4    |          |
| 4 |    | 0  | 0  | 0  | 0     |          |
| 5 | f= | 0  |    | 0  | 350 🗕 | <u> </u> |
| 6 |    |    | 3  |    | 2     |          |
| 7 |    |    |    |    |       |          |

Рисунок 3.11 - Дані цільової функції

Вносимо вихідні дані для всіх значень  $x_i$  функції f, спочатку вони рівні 0 див. рисунок 3.11.

1) На місці позначки 1 див. рисунок 3.11 в клітинку вводимо, скільки столів за умовою задачі може бути реалізовано.

2. На місці позначки 2 див. рисунок 3.11 в клітинку вводимо формулу, яка виведе в клітинку суму всіх  $x_i$  як це показано на рис. 3.12

|   | D5 | •  | 0  |    |     |   |
|---|----|----|----|----|-----|---|
|   | А  | В  | С  | D  | E   | F |
| 1 |    |    |    |    |     |   |
| 2 |    |    |    |    |     |   |
| 3 |    | x1 | x2 | x3 | x4  |   |
| 4 |    | 0  | 0  | 0  | 0   |   |
| 5 | f= | 0  |    | 0  | 350 |   |
| 6 |    |    |    |    |     |   |

Рисунок 3.12 - Сума всіх **x**<sub>i</sub>

Крок 17. «Вводимо дані задачі до Ехсеl як це показано на рис. 3.13».

|   | - I | J        | K  | L  | М   | N   | 0    | Р   | Q        |
|---|-----|----------|----|----|-----|-----|------|-----|----------|
| 1 |     |          |    |    |     |     |      |     |          |
| 2 |     |          |    |    |     |     |      |     |          |
| 3 |     |          | а  | b  | с   | d   |      |     |          |
| 4 |     | деревина | 2  | 3  | 2,5 | 2,7 | 600  | 0 — | 1        |
| 5 |     | час      | 12 | 30 | 25  | 20  | 4800 | 0 — | <u> </u> |
| 6 |     | прибуток | 30 | 40 | 35  | 37  |      |     |          |
| 7 |     |          |    |    |     |     |      |     |          |

Рисунок 3.13 - Дані задачі

Справа таблиці в рядку деревини та часу, вводимо обмеження на них.

1) На місці позначки 1 див. рисунок 3.13 в клітинку вводимо формулу, за допомогою якої рахується, скільки деревини підприємство використало за тиждень:»

Вірна відповідь - «=К4\*В4+L4\*С4+М4\*D4+N4\*Е4»

2) На місці позначки 2 див. рисунок 3.13 в клітинку вводимо формулу, яка порахує скільки хвилин використовувалося обладнання протягом тижня:»

Вірна відповідь - «=К5\*В4+L5\*С4+М5\*D4+N5\*Е4»

Крок 18. «На місці позначки 3 див. рисунок 3.11 в клітинку вводимо формулу для цільової функції задачі ( $F(x) = 30x_1 + 40x_2 + 35x_3 + 37x_4 \rightarrow max$ )»

Вірна відповідь - «=К6\*В4+L6\*С4+М6\*D4+N6\*Е4»

Крок 19. «Далі запускаємо «Розв'язувач». Вибираємо вкладку «Данные» і в категорії «Анализ» натискаємо на кнопку «Поиск решения»»

- В полі «Установить целевую ячейку:» як це показано на рис. 3.14 вводимо адрес комірки позначеною 3 див. рисунку 3.11

| Поиск решения                                                                                                 | ×                            |
|----------------------------------------------------------------------------------------------------|------------------------------|
| Установить целевую ячейку: 📧<br>Равной: О максимальному значению О значению: 0                                | <u>В</u> ыполнить<br>Закрыть |
| О ми <u>н</u> имальному значению<br>Измен <u>я</u> я ячейки:<br>Предполо <u>ж</u> ить<br><u>О</u> граничения: | Параметры                    |
| Ло <u>б</u> авить<br>Изменить                                                                                 | Восс <u>т</u> ановить        |
| удалить                                                                                                    | <u>С</u> правка              |

Рисунок 3.14 - Розв'язувач

Вірна відповідь - \$В\$5.

- Далі в «Равной:» вибираємо тах («максимальному значению»).

- В поле «Изменяя ячейки:» вводимо діапазон значень  $x_i$ , які рівні 0 див. рисунок 3.11

Вірна відповідь - \$В\$4:\$Е\$4.

Крок 20. «Далі в поле «Ограничения:» добавляємо обмеження, як це вказано на рис. 3.15

| Поиск решения                                 | ×                     |
|-----------------------------------------------|-----------------------|
| Установить целевую ячейку: 5555 📧             | <u>В</u> ыполнить     |
| Равнои: • максимальному значению Означению: • | Закрыть               |
| О минимальному значению                       |                       |
| Измендя ячейки:                               |                       |
| \$B\$4:\$E\$4 📧 Предполо <u>ж</u> ить         |                       |
| Ограничения:                                  | <u>П</u> араметры     |
| \$E\$5 >= \$D\$5 Лобавить                     |                       |
| \$0\$4 >= \$P\$4<br>\$0\$5 >= \$P\$5 Изменить |                       |
|                                               | Восс <u>т</u> ановить |
| удалить                                       | Справка               |
|                                               | Subapida              |

Рисунок 3.15 – Обмеження

Щоб внести обмеження потрібно натиснути на кнопку «Добавить» див. рисунок 3.15. У відкритому вікні див. рисунок 3.9 в поле «Ссылка на ячейку:» вказати адрес комірки, де вказано скільки столів може бути реалізовано за тиждень див. рисунок 3.4.

Далі в наступному полі вибрати знак, який вказує що поле зліва більше або дорівнює полю що справа. В третьому полі вказати адрес комірки, де вказано суму всіх вихідних значень  $x_i$  див. рисунок 3.4. Потім натиснути кнопку «ОК», щоб додати обмеження див. рисунок 3.9. Аналогічно додати обмеження на час та деревину.

Після введення всіх обмежень натискаємо кнопку «Выполнить» див. рисунок 3.15 і бачимо що «Розв'язувач» знайшов найкраще рішення даної задачі.

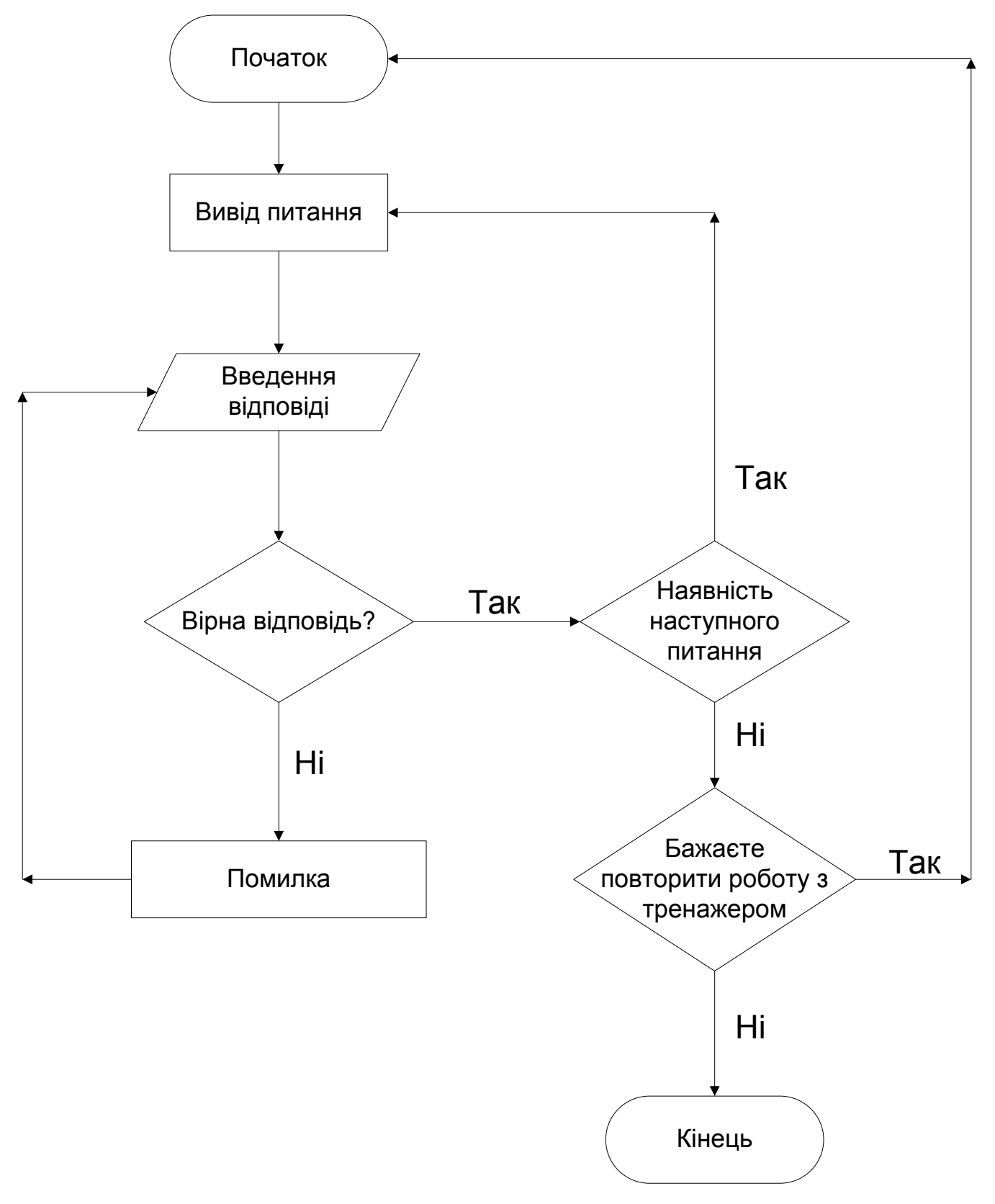

# 3.4 Блок-схема програми-тренажера

Рисунок 3.16 – Блок-схема програми-тренажера

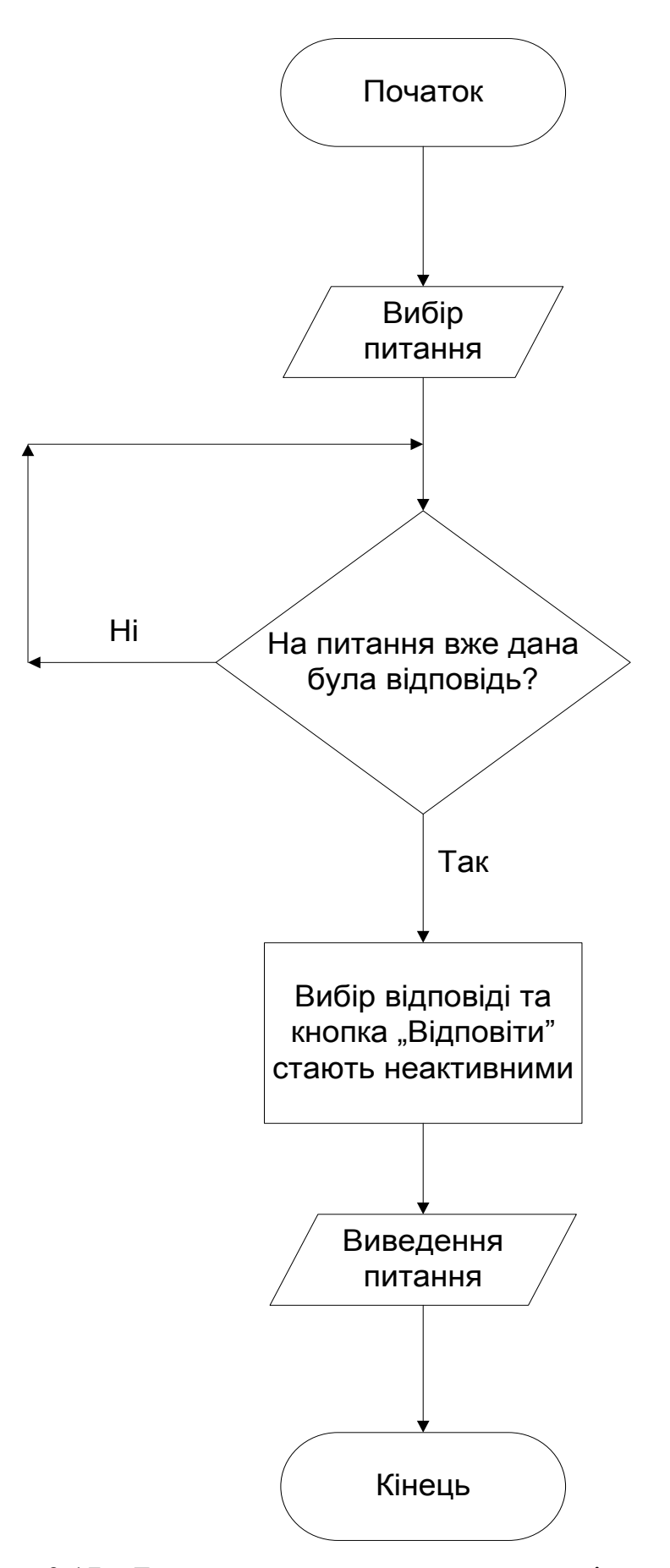

Рисунок 3.17 – Блок-схема переходу до попередніх питань

# 4 ПРАКТИЧНА ЧАСТИНА

#### 4.1 Текст програми та її опис

```
912
                     if (button1.Text == "Почати")
       É
913
914
                     {
915
                         toolStripMenuItem2.Enabled = true;
916
                         питанняToolStripMenuItem.Enabled = true;
917
                        підказкаToolStripMenuItem.Enabled = true;
918
                        number = 1:
919
                        label1.Visible = false;
920
                        label2.Visible = false;
                        pictureBox2.Location = new Point(25, 24);
921
                         label3.Visible = true;
922
923
                        label3.Text = "Крок 1. Що необхідно знайти в даній задачі?";
                        this.Text = "Питання (" + number + "/25)";
924
                        radioButton1.Text = "кількість столів кожного типу виготовлених за тиждень;";
925
                        radioButton2.Text = "кількість столів 2-х різних типів виготовлених за тиждень;";
926
                        radioButton3.Text = "кількість столів будь-якого типу виготовлених за тиждень;";
927
928
                        radioButton4.Text = "кількість витраченого часу на виготовлення столів за тиждень.";
                        radioButton1.Visible = true:
929
930
                        radioButton2.Visible = true;
931
                        radioButton3.Visible = true;
932
                        radioButton4.Visible = true;
                        radioButton1.Enabled = true;
933
                        radioButton2.Enabled = true;
934
935
                        radioButton3.Enabled = true;
936
                        radioButton4.Enabled = true;
937
                        button2.Visible = false;
                        button1.Text = "Відповісти";
938
939
                        button1.BackColor = Color.Chartreuse;
                        button1.ForeColor = Color.White;
940
941
                         button1.Enabled = true;
942
                    3
943
                 3
944
```

Рисунок 4.1 – Кнопка "Почати"

На рис. 4.1 показано код для кнопки «Почати». Програма включає в себе елемент Label – 5 шт, RadioButton – 7 шт, TextBox – 6 шт, Button – 2 шт, PictureBox – 9 шт, MenuStrip – 1 шт, Form – 2 шт. На рис. 4.2 показано код 2-ої кнопки для повторного проходження тренажера.

|     | LLDDRA. 1                                                         |
|-----|-------------------------------------------------------------------|
| 945 | <pre>private void button2_Click(object sender, EventArgs e)</pre> |
| 946 | {                                                                 |
| 947 | <pre>toolStripMenuItem2.Enabled = false;</pre>                    |
| 948 | <pre>toolStripMenuItem3.Enabled = false;</pre>                    |
| 949 | <pre>toolStripMenuItem4.Enabled = false;</pre>                    |
| 950 | <pre>toolStripMenuItem5.Enabled = false;</pre>                    |
| 951 | <pre>toolStripMenuItem6.Enabled = false;</pre>                    |
| 952 | <pre>toolStripMenuItem7.Enabled = false;</pre>                    |
| 953 | <pre>toolStripMenuItem8.Enabled = false;</pre>                    |
| 954 | <pre>toolStripMenuItem9.Enabled = false;</pre>                    |
| 955 | <pre>toolStripMenuItem10.Enabled = false;</pre>                   |
| 956 | <pre>toolStripMenuItem11.Enabled = false;</pre>                   |
| 957 | <pre>toolStripMenuItem12.Enabled = false;</pre>                   |
| 958 | <pre>toolStripMenuItem13.Enabled = false;</pre>                   |
| 959 | <pre>toolStripMenuItem14.Enabled = false;</pre>                   |
| 960 | <pre>toolStripMenuItem15.Enabled = false;</pre>                   |
| 961 | <pre>toolStripMenuItem16.Enabled = false;</pre>                   |
| 962 | <pre>toolStripMenuItem17.Enabled = false;</pre>                   |
| 963 | <pre>toolStripMenuItem18.Enabled = false;</pre>                   |
| 964 | <pre>toolStripMenuItem19.Enabled = false;</pre>                   |
| 965 | <pre>toolStripMenuItem20.Enabled = false;</pre>                   |
| 966 | <pre>toolStripMenuItem21.Enabled = false;</pre>                   |
| 967 | <pre>toolStripMenuItem22.Enabled = false;</pre>                   |
| 968 | <pre>toolStripMenuItem23.Enabled = false;</pre>                   |
| 969 | <pre>toolStripMenuItem24.Enabled = false;</pre>                   |
| 970 | <pre>toolStripMenuItem25.Enabled = false;</pre>                   |
| 971 | <pre>toolStripMenuItem26.Enabled = false;</pre>                   |
| 972 | питанняToolStripMenuItem.Enabled = false;                         |
| 973 | підказкаToolStripMenuItem.Enabled = false;                        |
| 974 | pictureBox9.Visible = false;                                      |
| 975 | pictureBox2.Location = new Point(25, 289);                        |
| 976 | pictureBox2.Visible = true;                                       |
| 977 | labell.Visible = true;                                            |
| 978 | label2.Visible = true;                                            |
| 979 | label3.Visible = false;                                           |
| 980 | button2.Visible = false;                                          |
| 981 | DUTTON1.Text = THOMATH ;                                          |
| 982 | button1.BackColor = Color.Chartreuse;                             |
| 983 | button1.ForeColor = Color.White;                                  |
| 984 | radioButton1.Checked = false;                                     |
| 985 | radioButton2.Checked = false;                                     |
| 986 | radioButtonS.Checked = false;                                     |
| 987 | radioButton4.Checked = false;                                     |
| 988 | radioButton5.Checked = false;                                     |
| 989 | radioButton7 Checked = false;                                     |
| 336 | textBex1 Text = "":                                               |
| 991 | textBox7 Text =                                                   |
| 992 | textBox2 Text = "":                                               |
| 995 | textBoxA Text = "":                                               |
| 994 | textBox5 Text = "":                                               |
| 995 | textBox6.Text = "":                                               |
| 990 | 1                                                                 |
| 998 | <b>ک</b>                                                          |
| 330 |                                                                   |

Рисунок 4.2 – кнопка для повторного проходження тренажера На рис. 4.3 показано код для крока 17-18 (код для інших кроків аналогічний).

```
if (number == 17)
             {
                 char[] str8 = textBox1.Text.ToCharArray();
                 string res8 = "";
                 foreach (char s8 in str8)
ġ
                 ł
                     if (s8.ToString() != " ")
                     {
                         res8 += s8.ToString();
                      }
                 }
                 if (res8 == "12x1+30x2+25x3+20x4<=4800")
                 £
                     toolStripMenuItem19.Enabled = true;
                     number = 18;
                     this.Text = "Питання (" + number + "/25)";
                     label3.Text = "Крок 18. Скільки обмежень в даній задачі?";
                     radioButton1.Checked = false;
                     radioButton2.Checked = false;
                     radioButton3.Checked = false;
                     radioButton4.Checked = false;
                     radioButton1.Text = "2";
                     radioButton2.Text = "3";
                     radioButton3.Text = "4";
                     radioButton4.Text = "5";
                     radioButton1.Visible = true;
                     radioButton2.Visible = true;
                     radioButton3.Visible = true;
                     radioButton4.Visible = true;
                     radioButton1.Enabled = true;
                     radioButton2.Enabled = true;
                     radioButton3.Enabled = true;
                     radioButton4.Enabled = true;
                     label4.Visible = false;
                     label5.Visible = false;
                     textBox1.Visible = false;
                     textBox2.Visible = false;
                     button1.Text = "Відповісти";
                     button1.BackColor = Color.Chartreuse;
                     button1.ForeColor = Color.White;
                     button1.Enabled = true;
                     button2.Visible = false;
                 }
                 else
                 {
                     MessageBox.Show("Невірна відповідь!");
                 3
```

Рисунок 4.3 - Крок 17-18

На рис. 4.4 показано частину кода для кнопки «Підказка».

|        |     | ссылка:1                                                                                        |
|--------|-----|-------------------------------------------------------------------------------------------------|
| 1000   |     | private void midkaskalooistripMenuitem_click(object sender, EventArgs e)                        |
| 1000   |     | (                                                                                               |
| 1001 8 | 1   |                                                                                                 |
| 1002   |     | [ MaccagePay Share("Pipus pipeping vin vict staring varuate surger automatic staring ")]        |
| 1005   |     | пеззадерох. эпож відновідь: кількість столів кожного типу виготовлених за тиждень );            |
| 1004   | 금   | $\int \int (aurban - a)$                                                                        |
| 1005   | T:  | I (number 2)                                                                                    |
| 1000   |     | l<br>Мессадавох Show("Вірна відповіль: одгимальну з точки зору максимізації дрибитку, структуру |
| 1007   |     | 1                                                                                               |
| 1000   | E . | if (number == 3)                                                                                |
| 1010   | T   |                                                                                                 |
| 1011   |     | MessageBox.Show("BipHa_BipHoBipH: max"):                                                        |
| 1012   |     |                                                                                                 |
| 1013   | E : | if (number == 4)                                                                                |
| 1014   | T   | f .                                                                                             |
| 1015   |     | MessageBox.Show("Вірна відповідь: прибуток, від реалізації виготовлених столів за тиждень"):    |
| 1016   |     | }                                                                                               |
| 1017   | Ē.  | if (number == 5)                                                                                |
| 1018   |     | ſ                                                                                               |
| 1019   |     | MessageBox.Show("Вірна відповідь: 4");                                                          |
| 1020   |     |                                                                                                 |
| 1021   | Ē   | if (number == 6)                                                                                |
| 1022   |     | { ` ` ` `                                                                                       |
| 1023   |     | MessageBox.Show("Вірна відповідь: кількість столів типу С виготовлених за тиждень");            |
| 1024   |     | }                                                                                               |
| 1025   | Ē.  | if (number == 7)                                                                                |
| 1026   |     | {                                                                                               |
| 1027   |     | MessageBox.Show("Вірна відповідь: прибуток від реалізації одного столу і-го типу помножити ⊦    |
| 1028   |     | }                                                                                               |
| 1029   | Ē.  | if (number == 8)                                                                                |
| 1030   |     | {                                                                                               |
| 1031   |     | MessageBox.Show("Вірна відповідь: 30х1 + 40х2 + 35х3 + 37х4> max");                             |
| 1032   |     | }                                                                                               |
| 1033   | 티   | if (number == 9)                                                                                |
| 1034   |     | {                                                                                               |
| 1035   |     | MessageBox.Show("Вірна відповідь: Так");                                                        |
| 1036   |     | }                                                                                               |
| 1037   | 티   | 11 (number == 10)                                                                               |
| 1038   |     |                                                                                                 |
| 1039   |     | messageBox.Snow("BipHa BignoBigb: 350");                                                        |
| 1040   |     | j                                                                                               |
| 1041   |     | r = r                                                                                           |

#### Рисунок 4.4 - Кнопка «Підказка»

На рис. 4.5 показано частину кода для кнопки «Інформація про тренажер».

```
CCENTRA:4

public partial class Form1 : Form

{

    int number = 0;

    ccentra:1

    public Form1()

    {

        InitializeComponent();

    }

    ccentra:1

    private void indopmauinПроТренажерToolStripMenuItem_Click(object sender, EventArgs e)

    {

        Form2 Form2 = new Form2();

        Form2.Show();

    }
```

## 4.2 Реалізація роботи тренажера

#### 1. Запуск тренажера на рис 4.6

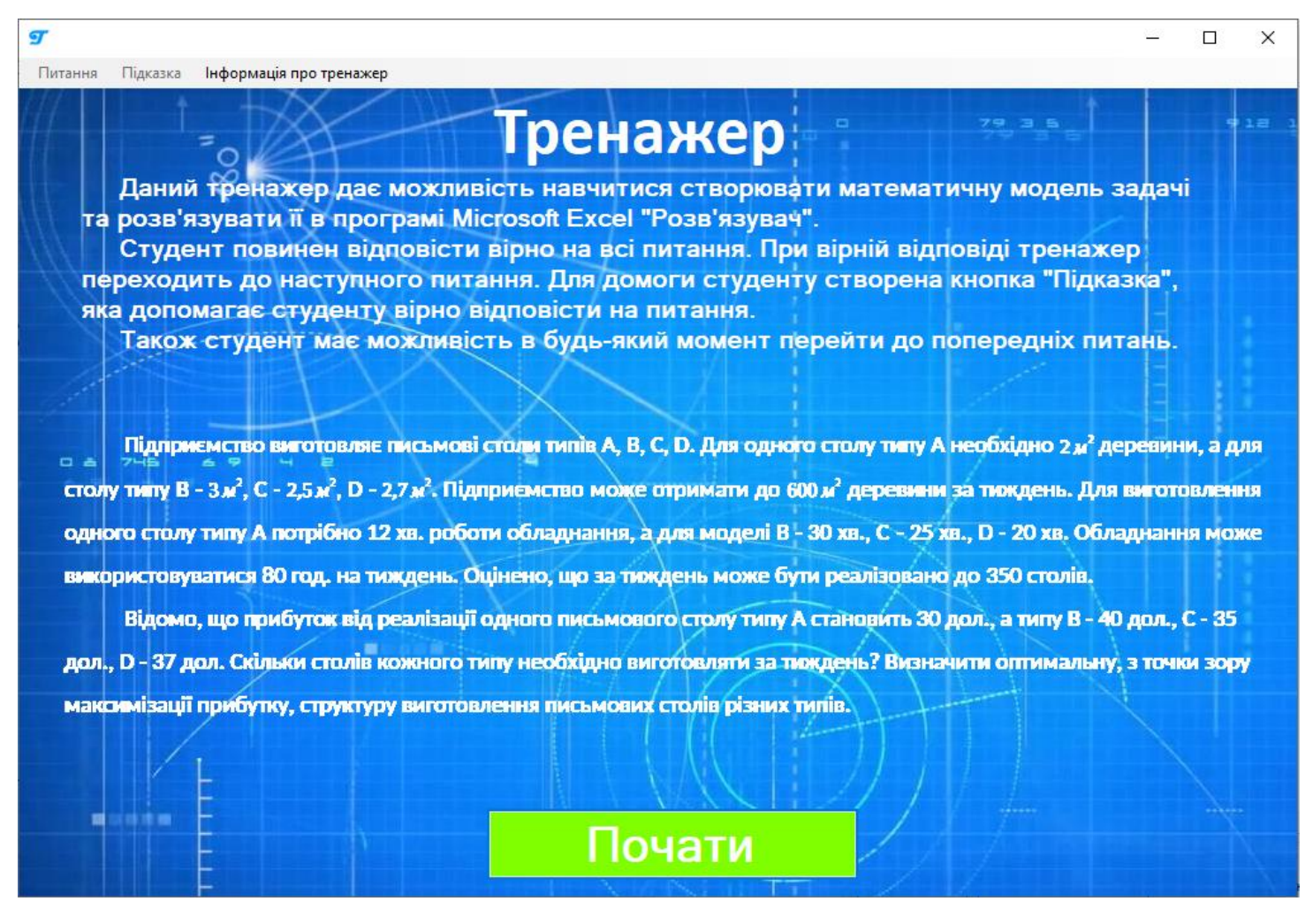

Рисунок 4.6 - Запуск тренажера

2. Перевірка на невірні відповіді на рис. 4.7

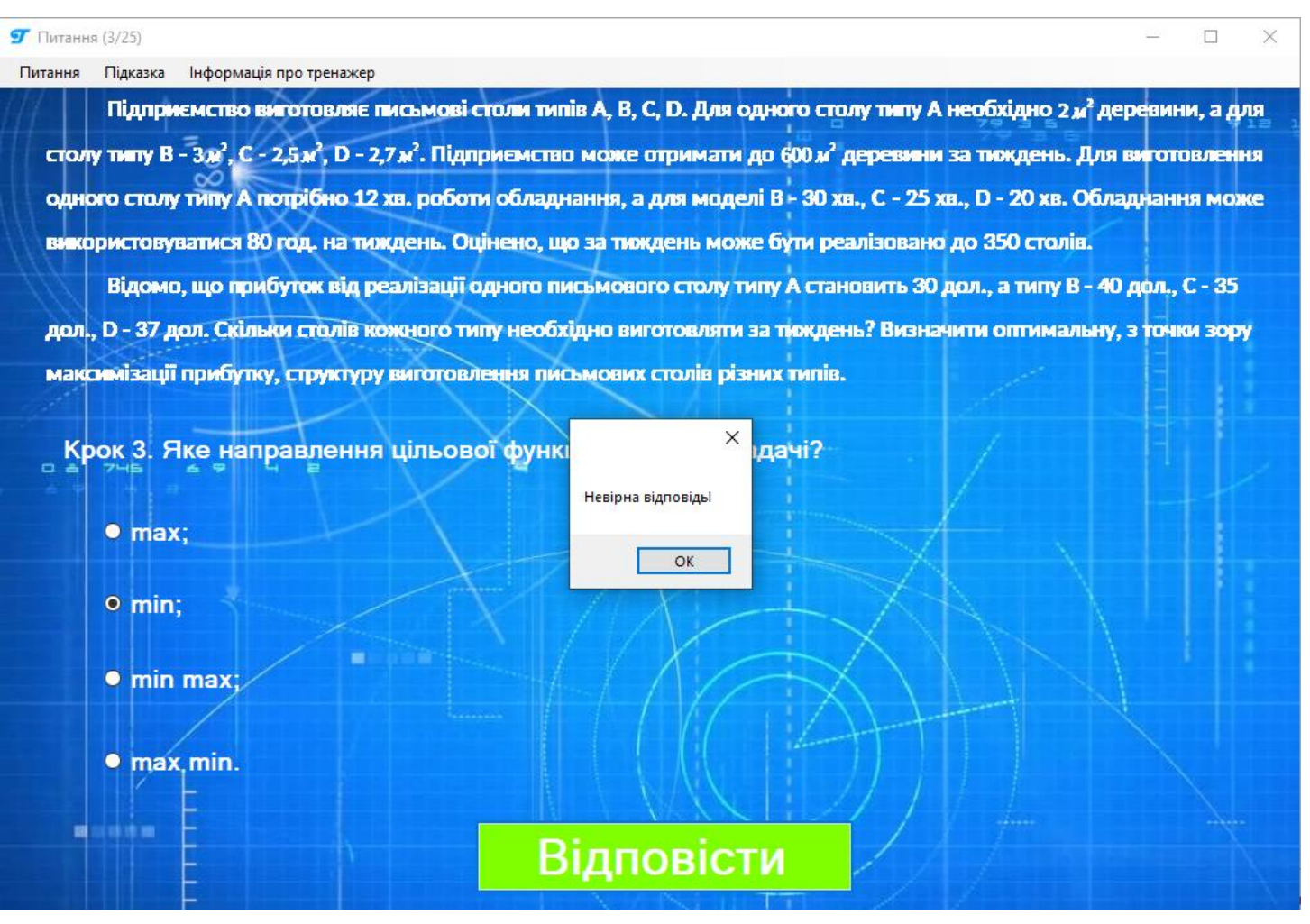

Рисунок 4.7 – Перевірка на помилку

3. Перевірка підказки студенту на рис 4.8

| <b>9</b> Питання (6/25)                                                                                                    | ×                                                       |
|----------------------------------------------------------------------------------------------------|---------------------------------------------------------|
| Питання Підказка Інформація про тренажер                                                                                                |                                                         |
| Підприємство виготовляє письмові столи типів А, В, С, D. Для одного столу                                                               | типу А необхідно 2 м² деревини, а для                   |
| столу типу В - 3 x <sup>2</sup> , С - 2,5 x <sup>2</sup> , D - 2,7 x <sup>2</sup> . Підприємство може отримати до 600 x <sup>2</sup> де | ревини за тиждень. Для виготовлення                     |
| одного столу типу А потрібно 12 хв. роботи обладнання, а для моделі В - 30 хв.,                                                         | С - 25 хв., D - 20 хв. Обладнання може                  |
| використовуватися 80 год. на тиждень. Оцінено, що за тиждень може бути реал                                                             | ізовано до 350 столів.                                  |
| Відомо, що прибуток від реалізації одного письмового столу типу А станов                                                                | ить 30 дол., а типу B - 40 дол., C - 35                 |
| дол., D - 37 дол. Скільки столів кожного типу необхідно виготовляти за тиждень                                                          | Визначити оптимальну, з точки зору                      |
| максимізації прибутку, структуру виготовлення письмових столів різних типів.                                                            |                                                         |
|                                                                                                    |                                                         |
| Крок 6. Введемо змінну хі. Де х – це кількість столів і-го типу в                                                                       | иготовлених за тиждень. Що                              |
| означає х3 ?                                                                                                    |                                                         |
| <ul> <li>кількість столів типу А виготовлених за тиждень;</li> </ul>                                                                    | ×                                                       |
|                                                                                                    |                                                         |
| вірна відг                                                                                                    | повідь: кількість столів типу С виготовлених за тиждень |
| <ul> <li>кількість столів типу С виготовлених за тиждень;</li> </ul>                                                                    | ОК                                                      |
|                                                                                                    |                                                         |
| <ul> <li>кількість столів типу D виготовлених за тиждень.</li> </ul>                                                                    |                                                         |
|                                                                                                    |                                                         |
| Відповісти                                                                                                    |                                                         |
|                                                                                                    |                                                         |

Рисунок 4.8 – Кнопка «Підказка»

4. Перехід до попередніх питань на рис. 4.9

| <b>97</b> Питання (2/25) | ×                                                                                                    |
|--------------------------|----------------------------------------------------------------------------------------------------|
| Питання Підказка         | Інформація про тренажер                                                                                                    |
| 🦷 Підпр                  | иємство виготовляє письмові столи типів А, В, С, D. Для одного столу типу А необхідно 2 <sub>м</sub> ² деревини, а для                                |
| столу типу В             | - 3 <sup>д</sup> , С - 2,5 <sup>д</sup> , D - 2,7 <sup>д</sup> . Підприємство може отримати до 600 <sup>д</sup> деревини за тиждень. Для виготовлення |
| одного стол              | у типу А потрібно 12 хв. роботи обладнання, а для моделі В - 30 хв., С - 25 хв., D - 20 хв. Обладнання може                                           |
| використову              | уватися 80 год., на тиждень. Оцінено, що за тиждень може бути реалізовано до 350 столів.                                                              |
| Відом                    | о, що прибуток від реалізації одного письмового столу типу А становить 30 дол., а типу В - 40 дол., С - 35                                            |
| дол., D - 37             | дол. Скільки столів кожного типу необхідно виготовляти за тиждень? Визначити оптимальну, з точки зору                                                 |
| максимізаці              | ї прибутку, структуру виготовлення письмових столів різних типів.                                                                                     |
|                          |                                                                                                    |
| Крок 2. І                | Що необхідно визначити в результаті розв'язання задачі?                                                                                               |
|                          |                                                                                                    |
|                          | имальну, з точки зору мінімізації прибутку, структуру виготовлення письмових столів<br>ного типу.                                                     |
| o onto<br>pia            | имальну, з точки зору мінімізації прибутку, структуру виготовлення письмових столів<br>іних типів                                                     |
|                          | имальну, з точки зору максимізації прибутку, структуру виготовлення письмових<br>олів одного типу.                                                    |
| • ami                    | тимальну, з точки зору максимізації прибутку, структуру виготовлення письмових олів різних типів.                                                     |
|                          | Відповісти                                                                                                    |

Рисунок 4.9 – Перехід до попереднього питання

5. Завершення роботи тренажера на рис. 4.10

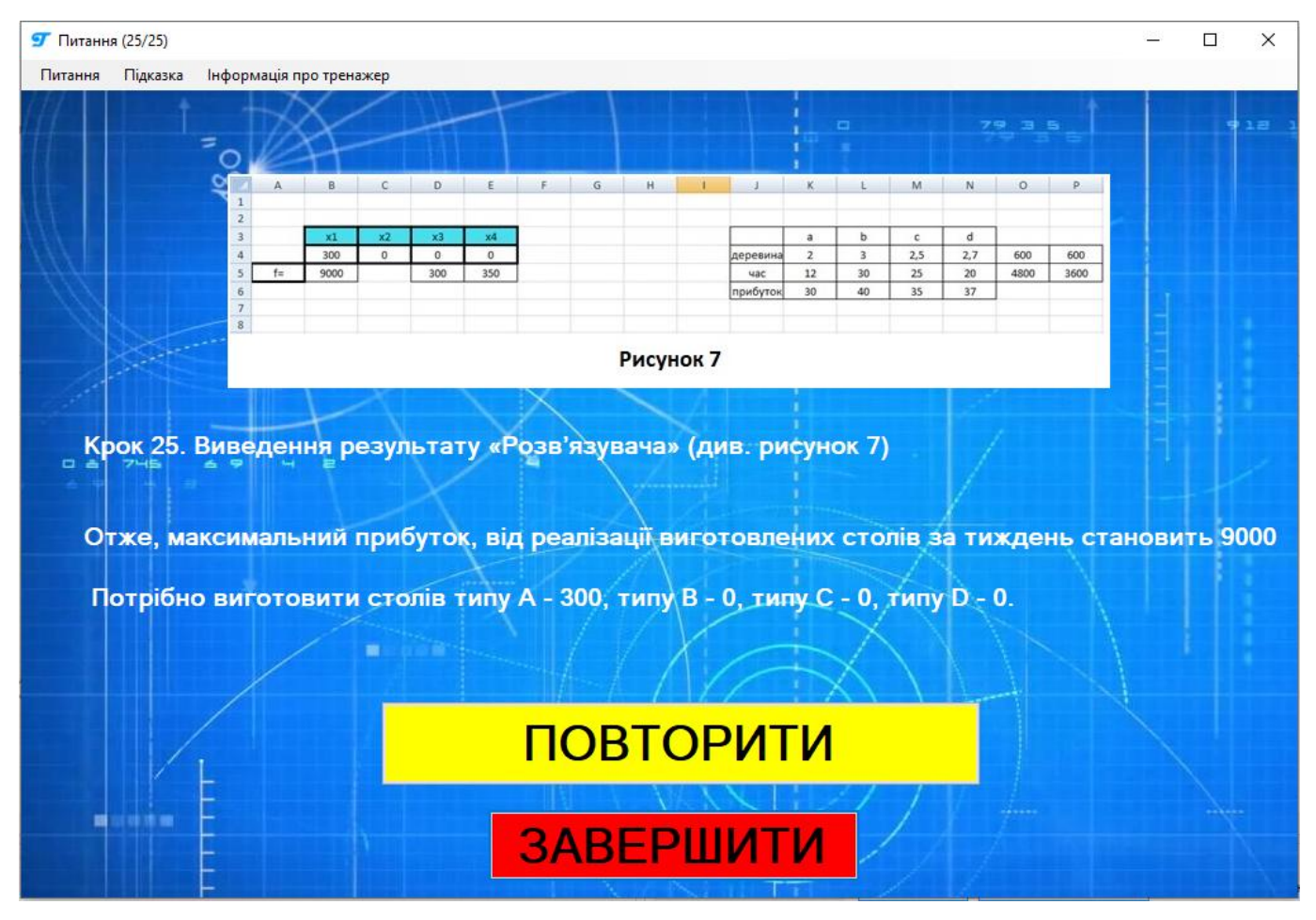

Рисунок 4.10 – Завершення роботи тренажера

# 4.3 Перевірка валідності (тестування всіх процедур). Дослідження можливостей програмної реалізації

Запуск тренажера відбувається без помилок див. рисунок 4.6. При запуску на першом вікні кнопки «Питання» та «Підказка» є неактивними, так як користувач ще на почав роботу тренажера.

При натиснені на кнопку «Почати» відкривається перше питання як це показано на рис. 4.11

| <b>97</b> Питання (1/25 | ) – – ×                                                                                                    |
|-------------------------|----------------------------------------------------------------------------------------------------|
| Питання Підк            | азка Інформація про тренажер                                                                                                    |
| /// Під                 | лриємство виготовляє письмові столи типів А, В, С, D. Для одного столу типу А необхідно 2 <sub>И</sub> ² деревини, а для                                                                       |
| столу ти                | ту В - 3 <i>ж</i> <sup>2</sup> , С - 2,5 <i>ж</i> <sup>2</sup> , D - 2,7 <i>ж</i> <sup>2</sup> . Підприємство може отримати до 600 <i>м</i> <sup>2</sup> деревини за тиждень. Для виготовлення |
| одного с                | голу типу А потрібно 12 хв. роботи обладнання, а для моделі В - 30 хв., С - 25 хв., D - 20 хв. Обладнання може                                                                                 |
| використ                | овуватися 80 год. на тиждень. Оцінено, що за тиждень може бути реалізовано до 350 столів.                                                                                                    |
| Bia                     | омо, що прибуток від реалізації одного письмового столу типу А становить 30 дол., а типу В - 40 дол., С - 35                                                                                   |
| дол., D -               | 37 дол. Скільки столів кожного типу необхідно виготовляти за тиждень? Визначити оптимальну, з точки зору                                                                                       |
| мактиміз                |                                                                                                    |
|                         |                                                                                                    |
| Крок                    | I. Що необхідно знайти в даній задачі?                                                                                                    |
|                         |                                                                                                    |
| •                       | ількість столів кожного типу виготовлених за тиждень;                                                                                                    |
|                         |                                                                                                    |
| •                       | кількість столів 2-х різних типів виготовлених за тиждень;                                                                                                    |
|                         |                                                                                                    |
|                         | плькість столів будь-якого типу виготовлених за тиждень;                                                                                                    |
|                         |                                                                                                    |
|                         | силькоть витраченого часу на виготовлення столів за тиждень.                                                                                                    |
|                         |                                                                                                    |
|                         | Е Відповісти                                                                                                    |
|                         |                                                                                                    |

Рисунок 4.11 – Перше питання тренажера

Находячись на будь-якому питанні (в даному випадку на 4) для переходу до попередніх питань при натисненні на кнопку «Питання» відкривається список питань з яких попередні є активними як це показано на рис. 4.12

| Іитання | Підказка Інформація про тренажер                                                                                                    |
|---------|----------------------------------------------------------------------------------------------------|
| 2       | ідприємство виготовляє письмові столи типів А, В, С, D. Для одного столу типу А необхідно 2 <sub>М</sub> ² деревини, а для                                                                                  |
| 3       | иту В - 3 <sup>м<sup>2</sup></sup> , С - 2,5 <sup>м<sup>2</sup></sup> , D - 2,7 <sup>м<sup>2</sup></sup> . Підприємство може отримати до 600 <sup>м<sup>2</sup></sup> деревини за тиждень. Для виготовлення |
| 4       |                                                                                                    |
| 5       | столу типу и поционо 12 кв. росли осладнання, а для модел в - 30 кв., с 20 кв., в - 20 кв. осладнання може                                                                                                  |
| 6       | стовуватися 80 год. на тиждень. Оцінено, що за тиждень може бути реалізовано до 350 столів.                                                                                                    |
| 7       | ідомо, що прибуток від реалізації одного письмового столу типу А становить 30 дол., а типу В - 40 дол., С - 35                                                                                              |
| 9       | - 37 пол. Скільки столів кожного типу необхілно виготовляти за тих лень? Визначити оптимальну, а тонки зору                                                                                                 |
| 10      | от дал. Сказаки стала кожного питу переодато виготовляти за тихдена: визначити оптималану, з точки зору                                                                                                    |
| 11      | ізації прибутку, структуру виготовлення письмових столів різних типів.                                                                                                    |
| 12      |                                                                                                    |
| 13      | 4. Що потрібно максимізувати в даній задачі?                                                                                                    |
| 14      |                                                                                                    |
| 15      |                                                                                                    |
| 17      | приоуток, від реалізації виготовлених столів за тиждень;                                                                                                    |
| 18      |                                                                                                    |
| 19      | прибуток, від реалізації виготовлених столів типу А за тиждень;                                                                                                    |
| 20      |                                                                                                    |
| 21      | час, відведений на виготовлення столів за тиждень;                                                                                                    |
| 22      |                                                                                                    |
| 24      | изе рідродоций на риготордоция столір тили А за тих доць :                                                                                                    |
| 25      | час, відведений на виготовлення столів типу А за тихдень,                                                                                                    |
|         |                                                                                                    |
|         | Вілпорісти                                                                                                    |
|         | Бідповісти /                                                                                                    |

Рисунок 4.12 – Кнопка «Питання»

Наступні питання від поточного (в даному випадку 4) є неактивними і перейти на них неможливо як це показано на рис. 4.13

| Питання |                                                                                                    | - 0 >                          |
|---------|----------------------------------------------------------------------------------------------------|--------------------------------|
| 1       | ідприємство витотовляє письмові столи типів А. В. С. D. Для одного столу типу А необхідно 2                                                                                                    | и <sup>2</sup> деревини, а для |
| 2       | $P = \frac{1}{2} \frac{1}{2} \left[ \frac{1}{2} - \frac{1}{2} \frac{1}{2} \right] = \frac{1}{2} \frac{1}{2} \frac{1}{2$ |                                |
| 4       | ни в - зда, с - 2,0 ж, в - 2,0 ж, тадирисиство може огримати до око и деревани за тихдена.                                                                                                    | для вы отовлення               |
| 5       | столу типу А потрібно 12 хв. роботи обладнання, а для моделі В - 30 хв., С - 25 хв., D - 20 хв.                                                                                                    | Обладнання може                |
| 6       | стовуватися 80 год. на тиждень. Оцінено, що за тиждень може бути реалізовано до 350 стол                                                                                                    | ia.                            |
| 7       | ідомо, що прибуток від реалізації одного письмового столу типу А становить 30 дол., а типу І                                                                                                    | B - 40 дол., C - 35            |
| 9       | - 37 дол. Скільки столів кожного типу необхідно виготовляти за тюждень? Визначити оптима                                                                                                    | /ILHV. 3 TO4KH 30DV            |
| 10      |                                                                                                    |                                |
| 11      | пзаци присутку, структуру виготовления письмових столів різних типів.                                                                                                    |                                |
| 12      |                                                                                                    |                                |
| 14      | (4. що потріоно максимізувати в даній задачі?                                                                                                    |                                |
| 15      |                                                                                                    |                                |
| 16      | прибуток, від реалізації виготовлених столів за тиждень;                                                                                                    |                                |
| 18      |                                                                                                    |                                |
| 19      | прибуток, від реалізації виготовлених столів типу А за тиждень;                                                                                                    |                                |
| 20      |                                                                                                    |                                |
| 21      | час, відведений на виготовлення столів за тиждень;                                                                                                    |                                |
| 23      |                                                                                                    |                                |
| 24      | час, відведений на виготовлення столів типу А за тиждень;                                                                                                    |                                |
| 25      |                                                                                                    |                                |
|         |                                                                                                    |                                |
|         | Відповісти                                                                                                    |                                |

Рисунок 4.13 – Вибір наступних питань

При натисненні на кнопку «Інформація про тренажер» відкривається вікно з інформаціє як це показано на рис. 4.14

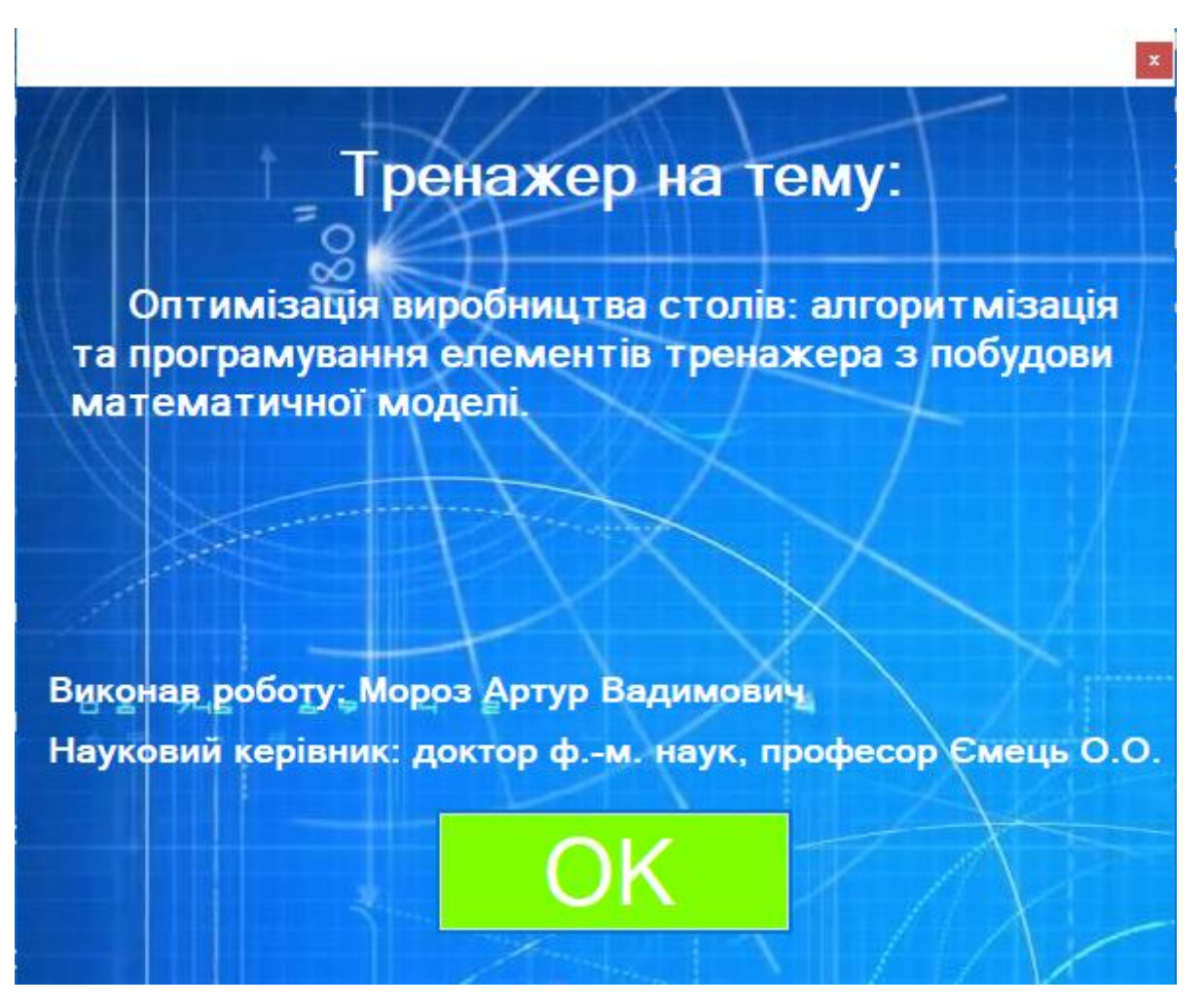

Рисунок 4.14 - Вікно «Інформація про тренажер»

Коли користувач дійшов до першого питання на яке потрібно відповідати введення з клавіатури з'являється нагадування з прохання вибрати англійську розкладку клавіатури як це показано на рис. 4.15

| 9 Питання (8/25)     |                                                                                                    |
|----------------------|----------------------------------------------------------------------------------------------------|
| Питання Підказка     | Інформація про тренажер                                                                                                    |
| Підпри               | немство виготовляє письмові столи типів А, В, С, D. Для одного столу типу А необхідно 2 " <sup>2</sup> деревини, а для                                     |
| столу типу В         | - 3x <sup>2</sup> , С - 2,5x <sup>2</sup> , D - 2,7x <sup>2</sup> . Підприємство може отримати до 600 x <sup>2</sup> деревини за тиждень. Для виготовлення |
| одного сталу         | у типу А потрібно 12 хв. роботи обладнання, а для моделі В - 30 хв., С - 25 хв., D - 20 хв. Обладнання може                                                |
| BHKODIK TOBY         | ватися 80 год. на тижлень. Оцінено, що за тюхлень може бути реалізовано до 350 столів.                                                                     |
| Binoso               |                                                                                                    |
|                      |                                                                                                    |
| дол., 0 - 37 д       | кол. Скольки столів кожного типу неоохідно виготовляти за тюждень: визначити оптимальну, з точки зору                                                      |
| максимізації         | прибутку, структуру виготовлення письмових столів різних типів.                                                                                            |
| Крок 8. О<br>Запишем | о цільову функцію для даної задані:<br>Для введення тексту в рядок, будь-ласка виберіть англійську мову!<br>F(x) = ОК<br>Відповісти                        |

Рисунок 4.15 – Нагадування

При переході на попереднє питання вибір відповіді або її введення, кнопки «Підказка» та «Відповісти» стає неактивними як це показано на рис. 4.16

| Питання (2/25)          |                                                                 |                      |                      |                           |                             |                 |
|-------------------------|-----------------------------------------------------------------|----------------------|----------------------|---------------------------|-----------------------------|-----------------|
| <b>Титання</b> Підказк. | са Інформація про тренажер                                      |                      |                      |                           |                             |                 |
| Підпр                   | риемство виготовляє письм                                       | ові столи типів А, В | , С, D. Для одного с | столу типу А н            | еобхідно 2 м <sup>2</sup> , | деревини, а для |
| столу типу              | B-3m <sup>2</sup> , C-2,5m <sup>2</sup> , D-2,7m <sup>2</sup> . | Підприємство може    | е отримати до 600 л  | и <sup>2</sup> деревини з | а тюқдень. Дл               | я виготовлення  |
| одного сто.             | илу типу А потрібно 12 хв. р                                    | оботи обладнання,    | а для моделі В - 30  | ) хв., С - 25 хв          | ., D - 20 хв. Об            | ладнання може   |
| використов              | вуватися 80 год. на тижден                                      | ь. Оцінено, що за ти | ркдень може бути     | реалізовано /             | до 350 столів.              |                 |
| Відов                   | мо, що прибуток від реаліза                                     | ації одного письмов  | юго столу типу А ст  | гановить 30 д             | ол., а типу В - 4           | Ю дол., С - 35  |
| дол., D - 37            | 7 дал. Скільки сталів кожно                                     | о типу необхідно в   | иготовляти за тижу   | день? Визначі             | ити оптимальн               | у, з точки зору |
| максимізац              | ції прибутку, структуру виго                                    | товлення письмови    | х столів різних тип  | iв.                       |                             |                 |
|                         |                                                                 | XX                   |                      |                           |                             |                 |
| Крок 2.                 | Що необхідно визнач                                             | ити в результат      | ri розв'язання з     | задачі?                   |                             |                 |
|                         |                                                                 |                      |                      |                           |                             |                 |
| on                      | тимальну, з точки зо                                            | у мінімізації пр     | ибутку, структу      | ру вигото                 | влення писы                 | мових столі     |
| 0,                      | дного типу.                                                     | XTI                  |                      | $\sim \Lambda$            |                             |                 |
| o on<br>pi              | тимальну, з точки зој<br>ізних типів.                           | ру мінімізації пр    | ибутку, структу      | уру вигото                | влення писі                 | мових столі     |
| on                      | тимальну, з точки зо                                            | ру максимізації і    | прибутку, стру       | стуру виго                | говлення пи                 | сьмових         |
|                         | толів одного типу.                                              |                      |                      | 1+++                      | T                           | 1               |
| • 22                    | итимальну, з точки зор<br>столів різних типів.                  | ру максимізації і    | трибутку, струн      | ктуру виго                | говлення пи                 |                 |
|                         |                                                                 | Dine                 |                      |                           |                             |                 |
|                         |                                                                 | ЫДІ                  | IORICIN              | 201/1                     |                             |                 |

Рисунок 4.16 – Попереднє питання

При виведенні питання на яке не потрібно давати відповідь замість кнопки «Відповісти» з'являється кнопка «Далі» як це показано на рис. 4.17

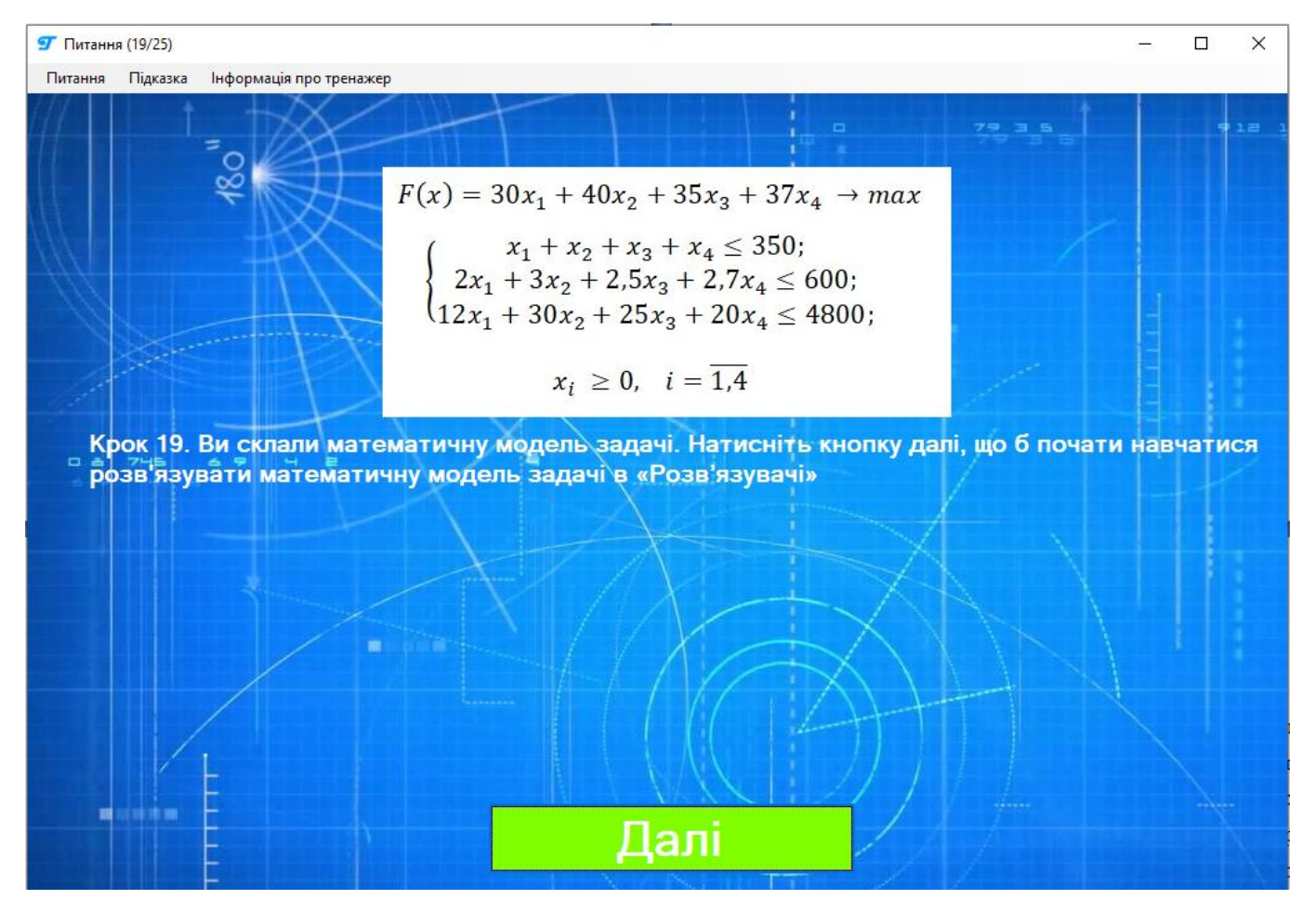

Рисунок 4.17 – Питання без відповіді

# ВИСНОВКИ

Тренажер, створений на основі сучасних комп'ютерних технологій, він навчає студентів створювати математичну модель в задачах оптимізації (на конкретній задачі максимізації).

Під час виконання бакалаврської роботи було розроблено тренажер з теми «Оптимізація виробництва столів: програмна реалізація тренажера (моделювання) дистанційного курсу «Проектне навчання з курсу «Методи оптимізації та дослідження операцій»»».

Результатами бакалаврської роботи є:

 Обрано середовище програмування - Microsoft Visual Studio та обрана мова програмування – C++.

2) Розроблено алгоритм (20 кроків) тренажера з теми «Оптимізація виробництва столів: програмна реалізація тренажера (моделювання) дистанційного курсу «Проектне навчання з курсу «Методи оптимізації та дослідження операцій».

3) Складено блок-схеми до алгоритму з врахуванням всіх можливих варіантів роботи.

4) Програмно реалізовано програму-тренажер у середовищі програмування Microsoft Visual Studio, з використанням мови програмування C++.

5) Виконана перевірка валідності (тестування всіх процедур) програми. Помилок в роботі тренажера не знайдено

Позитивними аспектами розробленого продукту є:

1. Сучасний дизайн та інтуїтивно зрозумілий інтерфейс тренажера.

2. При кожному вибору варіанта відповіді користувачу передбачена перевірка даних та, в разі невірності відповіді, показується повідомлення: «Невірна відповідь».

Мета та завдання бакалаврської роботи виконано, створено тренажер, який навчає студентів складати математичну модель задачі і знаходити рішення за допомогою прикладного пакету програм MS Office – MS Excel.

## СПИСОК ВИКОРИСТАНИХ ДЖЕРЕЛ

1. Ємець Олег Олексійович. Методи оптимізації та дослідження операцій (Частина 1) 2018-2019 н.р. [Електронний ресурс]: для студентів спеціальності 122 – «Комп'ютерні науки та інформаційні технології» / О.О. Ємець // Дистанційний курс Полтавського університету економіки та торгівлі. – Полтава: ПУЕТ. – 247 с. - ISBN 978-966-184-339-3 (серія).

2. Ємець Олег Олексійович. Методи оптимізації та дослідження операцій: навчально-методичний посібник [Електронний ресурс]/ О.О. Ємець, Т.О. Парфьонова – Полтава: ПУЕТ, 2013.

 Акулич И. Л. Математическое программирование в примерах и задачах / И.Л. Акулич. – М.: Высш. шк., 1986. – 319 с.

4. Ермольев Ю.М. Математические методы исследования операцій / Ю.М. Ермольев, И.И. Ляшко, В.С. Михалевич, В.И. Тюптя – Киев: Вища шк., 1979. – 312 с.

5. Кривошей О.С. Оптимізація перевезень сільгосппродукції: програмна реалізація тренажера (моделювання та розв'язування) дистанційного курсу «Проектне навчання з дисципліни «Методи оптимізації та дослідження операцій» / О.С. Кривошей, О.О. Ємець. – Полтава: ПУЕТ, 2019 р.

6. Белінська В. В. ПРОГРАМНА РЕАЛІЗАЦІЯ ТРЕНАЖЕРА ДЛЯ МЕТОДУ ПОТЕНЦІАЛІВ ЛІНІЙНОЇ ЗАДАЧІ ПРО ОПТИМАЛЬНИЙ ПОТІК З ДИСЦИПЛІНИ «МЕТОДИ ОПТИМІЗАЦІЇ ТА ДОСЛІДЖЕННЯ ОПЕРАЦІЙ» / В.В. Белінська, О.О. Ємець. – Полтава: ПУЕТ, 2019 р.